# 《形势与政策》线下见面课学生学习手册

### 1. 登录系统

# (1) 网页端登录

在浏览器地址栏中输入系统的访问地址 www.zhihuishu.com 或百度搜索智慧树网, 点击右上角的登录。在用户名框、密码框输入正确的用户名和密码,单击【登录】 按钮即可登录本系统。系统登录界面如图所示:

| ← → C O https://passport.zhihuishu.com/login?service=http://online.zh | ihulshu.com/onlineSchool/                | 아 ☆ 🖸 |
|-----------------------------------------------------------------------|------------------------------------------|-------|
|                                                                       | ●●●●●●●                                  |       |
|                                                                       | 手机号学号                                    |       |
|                                                                       | 手机号或邮箱                                   |       |
|                                                                       | 密码                                       |       |
|                                                                       | ₫⊋                                       | ÷.,   |
|                                                                       | 0 Bath sides And D                       |       |
|                                                                       |                                          |       |
|                                                                       | O O (8814)                               |       |
|                                                                       |                                          |       |
|                                                                       | @2003-现在Zoduushu3 <b>网CP管10007183号-5</b> |       |
|                                                                       |                                          |       |

### (2)移动端登录

扫描下方二维码,如图所示,或者在应用商店中,搜索"知到",下载知到 app 后,打开"知到"应用,进入登录界面。在用户名框、密码框输入正确的 用户名和密码,单击【登录】按钮即可登录本应用。

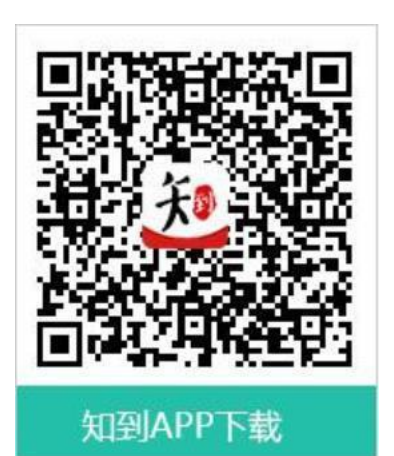

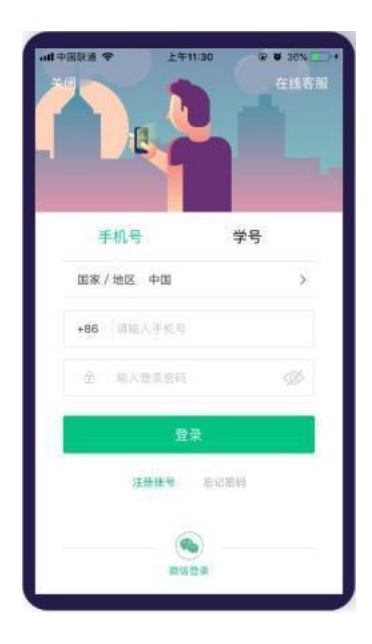

# 2. 进入翻转教学空间

登录成功后,在左上角将身份切换为学生。右侧宣传区,找到全新功能-翻转教学入口,点击【立即体检】按钮,即可进入翻转教学,翻转教学入口界面如图所示:

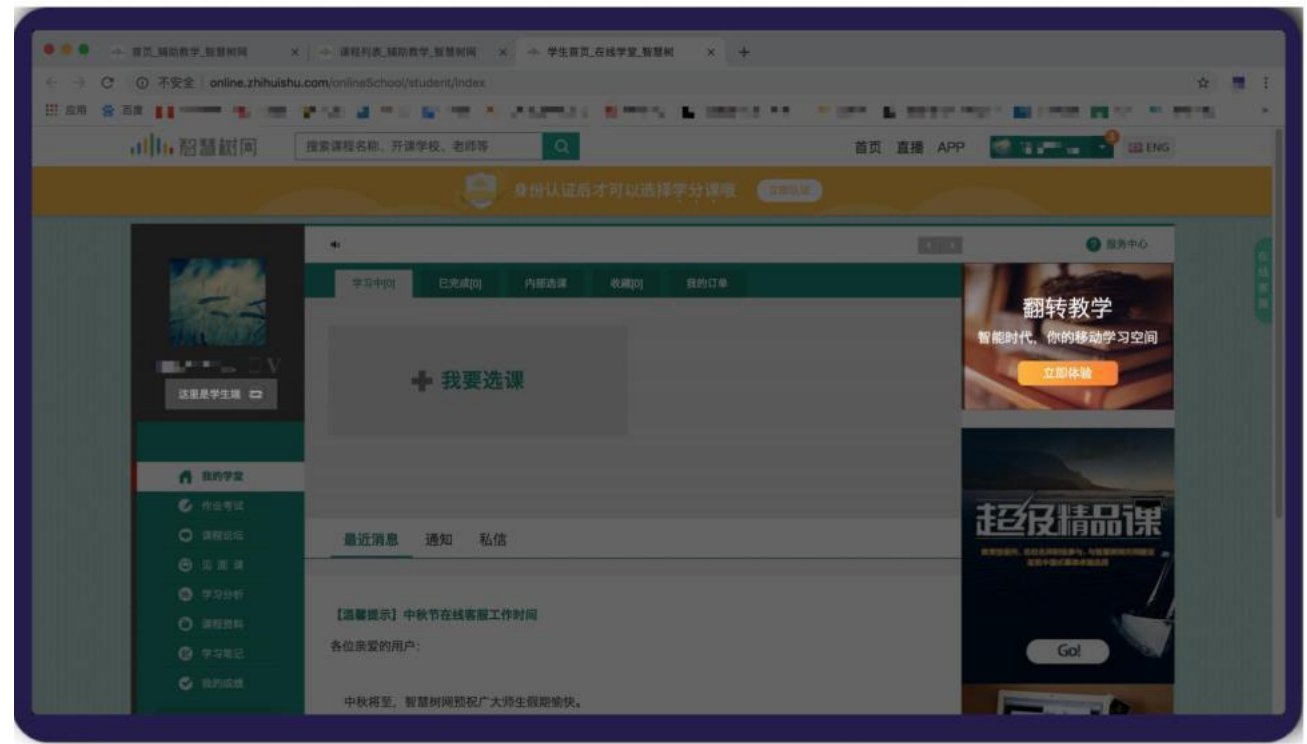

3.如何加入翻转课?

(1) 网页端加入

进入翻转教学后,学生可以看到自己加入的所以翻转课,如图 2.3-1 我的翻转课列表界面所示。点击【加入课程】按钮,弹出加入课程页面,如图 2.3-2 加入课程所示。输入课程号

【K612134】,点击【加入】,即可加入课程。

|                   | courselnte/getMyCourseList      |                     | a         |             | Q # (   |  |
|-------------------|---------------------------------|---------------------|-----------|-------------|---------|--|
| 川川遊園町             |                                 |                     |           | SLAVE STATE | Q 1 = ~ |  |
| 我们一定要给自己提<br>我的课程 | 晚上好,<br>出这样的任务:第一,              | 迪丽热巴<br>学习,第二是学习,第三 | 还是学习。     | <b>9</b> 月宁 |         |  |
|                   | 翻转 <b>机。\$P\$17</b> 年<br>已早 1/4 |                     | 音乐剧鉴者 🖬 🛛 |             |         |  |

| C O 不完全 (NAczhihulshu com/widedteschingtoursento/getMyCourse.ht     E E E E E E E E E E E E E E E E E | Ф. 20 Ф. 1<br>ним ф. ним на село и про на док. на на село и<br>ним ф. ним на село и про на на село и про на на село и про на село и<br>ним про на село и про на село и про на село и про на село и про на село и про на село и про на село и про на се<br>ним на село и про на село и про на село и про на село и про на село и про на село и про на село и про на село и<br>ним на село и про на село и про на                                                                                                    |
|----------------------------------------------------------------------------------------------------|----------------------------------------------------------------------------------------------------|
| 加入课程<br>我们一定要给自<br>我的课程<br>我的课程                                                                       | ×<br>7. 717                                                                                                    |
| <b>日平 1/4</b>                                                                                         | 加入 取消 盗賞 1 1 1<br>111入 日本 1<br>111入 日本 1<br>111入 |

### 2.3-1 我的翻转课列表界面

2.3-2 加入课程

#### (2) 手机端课程号加入

手机端登录知到 app 后,学生进入个人中心首页,如图 2.3-3 个人中心界面所示。点击【加

入课程】按钮,进入加入课程页面,如图 2.3-4 加入课程界面所示。输入课程号【K612134】,

进入加课确认界面,如图 2.3-5 加课确认界面。点击【加入课程】按钮加课成功,进入课程 首页。如 2.3-6 课程首页界面。

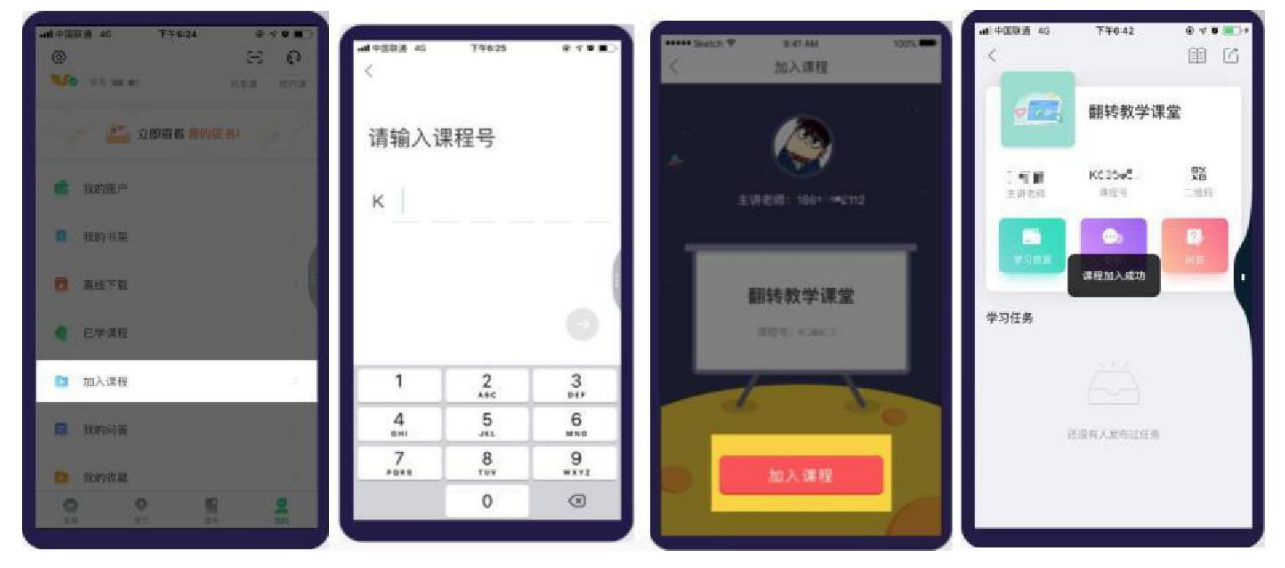

2.3-3个人中心界面 2.3-4 加入课程界面

2.3-5 加课确认

2.3-6 课程首页

(3) 手机端扫描二维码加入

手机端登录知到 app 后,用户进入个人中心首页,点击【扫一扫】按钮,进入扫一扫页面, 扫描课程二维码,进入加课 确认界面。点击【加入课程】按钮加课成功,进入课程首页。

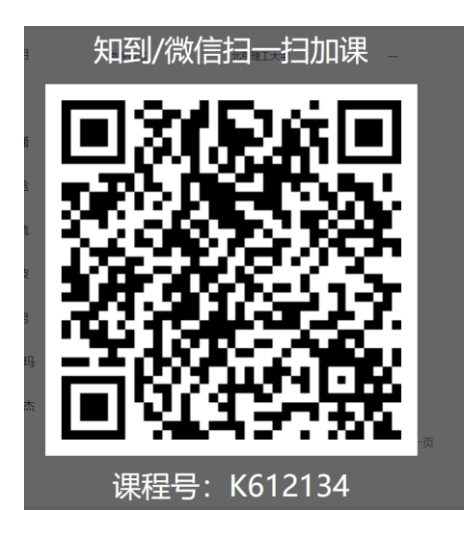

## (4) 老师通过导入名单方式邀请

老师在网页端导入学生名单,只要学校和学号匹配,在学生的课程列表中,点击【确认课 程】即可加入课程。如下所示:

| alla <u>una</u> anno 🥴 - |                                                 |
|--------------------------|-------------------------------------------------|
| 上午好,袁雪倩                  | 128 x 36 m                                      |
| 鲁迅说:不学习,和咸鱼有什么区别!        | <ul> <li></li></ul>                             |
| 152939712 F129397277     | 1000 教育信息化技术融合与创新研讨会-再<br>10 年11日 - 田氏放入 - 日氏合称 |
| 高等数学微积分高等数学 為非 二重要       |                                                 |
| E 15/24                  | <b>1000</b> 教育信息化技术融合与创新研讨会-青                   |

## 4. 学习教学内容

(1) 网页端学习

网页端进入课程首页后,点击切换学习资源模块,如图 2.4-1 学习资源列表页。点击【继续 学习】或点击文件,进入图 2.4-2 学生学习页。页面右侧为教学学习资源目录,点击可切换 资源学习。点击右下角【下载】按钮,可下载本文档至本地。

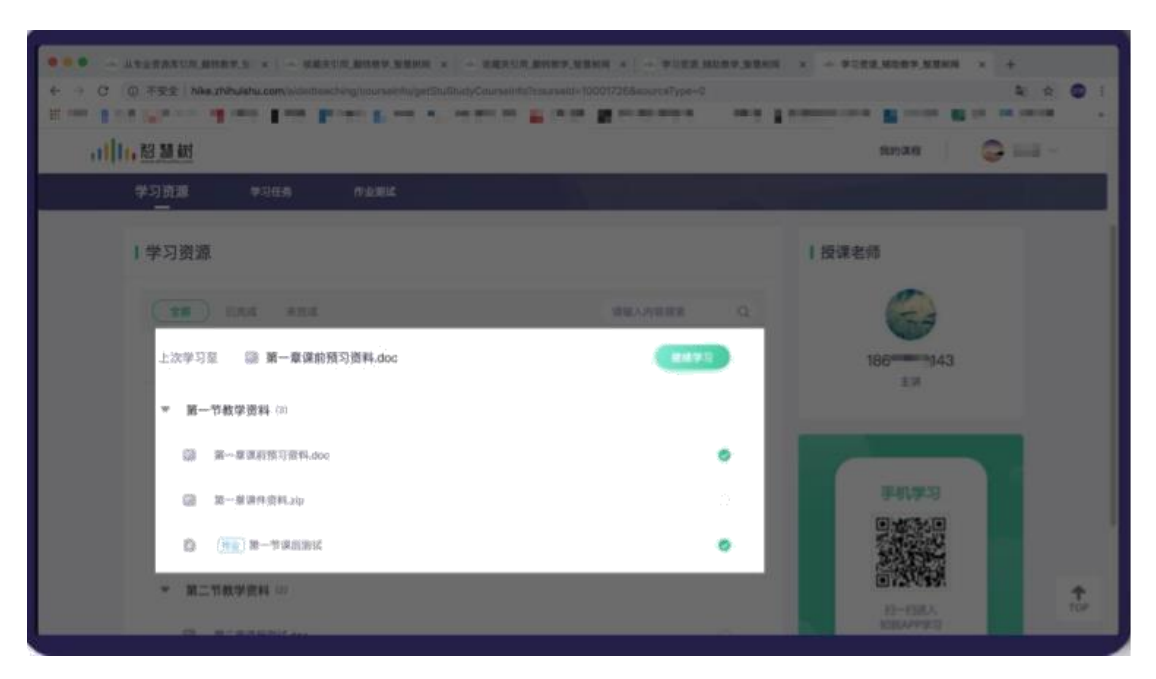

2.4-1 学习资源列表页

|                         |                                          | 翻转教学课堂                                                 |
|-------------------------|------------------------------------------|--------------------------------------------------------|
|                         |                                          | ● 第一日数学数料<br>② 第一日第三日日日日                               |
|                         | 翻转教学操作手册                                 | <ul> <li>○ 第一章原作资料_20</li> <li>○ 第一章原作资料_20</li> </ul> |
|                         | ・目 录                                     | - 第二节数学资料                                              |
| • 81<br>1<br>1.0<br>2.0 | 1.<br>18.869<br>- 1848 197               | ● 第二节第三部はdoc                                           |
| 3. M<br>4. 9            | 28111/8<br>#1871-741 (#13] #322 @ 100% @ |                                                        |

2.4-2 学生学习页面

#### (2)移动端学习

从移动端进入课程首页后,点击【学习资源】按钮,进入 2.4-4 移动端学习页面。点击页 面下方【上一篇】、【下一篇】按钮,可切换上下篇文档查看学习,点击【目录】,显示 学习资源目录,如图 2.4-5 学习资源目录页面。可在目录页面点击切换文档学习。

学习页面点击右上角【文档详情】图标。进入 2.4-6 文档详情页面,查看文档的学习要求 等详细信息。

|                                                                                                    | •# •至29.3 40 793.14 ● • • • • • • • • • • • • • • • • • • | ▲ 中国計畫 40 下午15-16 中 ◆ ◆ ● ◆ ● ● ● ● ● ● ● ● ● ● ● ● ● ● ●                                                                                                    | -#1+1128月 45 下午325 ● + ● ● 二<br>く 文档详情                                                              |
|----------------------------------------------------------------------------------------------------|-----------------------------------------------------------|----------------------------------------------------------------------------------------------------|----------------------------------------------------------------------------------------------------|
| 田村牧学课堂     田村牧学课堂     田村牧学课堂     田村牧学课堂     田村牧学课堂     田村    田村     田村     田     田村     田村     田村     田村     田村     田村     田村     田村     田村     田村     田村     田村     田     田 | <b>BRACTOR</b><br>                                        | и -татан<br>и -татан<br>и -татан<br>и -татан<br>и -татан<br>и -татан<br>и -татан<br>и -татан<br>и -татан<br>и -татан<br>и -татан<br>и -татан<br>и -татан<br>и -татан<br>и -татан<br>и -татан<br>и - татан<br>и - татан<br>и - та<br>и - татан<br>и - татан<br>и - та | 第一章 凍前預习資料.doc<br>第一章 凍前預习資料.doc<br>そ<br>・<br>学习電素・<br>た<br>はまやご願納性やき互称の、熱や気悪込体、お<br>れは売開納性やさりや主互心、 |
| 1.010                                                                                                    |                                                           | 3.0<br>                                                                                                    |                                                                                                    |
|                                                                                                    | 210 10 714                                                |                                                                                                    |                                                                                                    |

- 2.4-3 课程首页 2.4-4 移动端学习页 2.4-5 学习资源目录 2.4-6 文档详情页